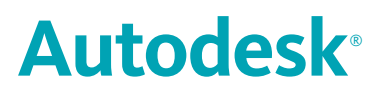

**Network Licensing Guide** 

### Copyright<sup>©</sup> 2007 Autodesk, Inc.

All Rights Reserved

This publication, or parts thereof, may not be reproduced in any form, by any method, for any purpose.

AUTODESK, INC., MAKES NO WARRANTY, EITHER EXPRESS OR IMPLIED, INCLUDING BUT NOT LIMITED TO ANY IMPLIED WARRANTIES OF MERCHANTABILITY OR FITNESS FOR A PARTICULAR PURPOSE REGARDING THESE MATERIALS, AND MAKES SUCH MATERIALS AVAILABLE SOLELY ON AN "AS-IS" BASIS.

IN NO EVENT SHALL AUTODESK, INC., BE LIABLE TO ANYONE FOR SPECIAL, COLLATERAL, INCIDENTAL, OR CONSEQUENTIAL DAMAGES IN CONNECTION WITH OR ARISING OUT OF ACQUISITION OR USE OF THESE MATERIALS. THE SOLE AND EXCLUSIVE LIABILITY TO AUTODESK, INC., REGARDLESS OF THE FORM OF ACTION, SHALL NOT EXCEED THE PURCHASE PRICE, IF ANY, OF THE MATERIALS DESCRIBED HEREIN.

Autodesk, Inc., reserves the right to revise and improve its products as it sees fit. This publication describes the state of the product at the time of publication, and may not reflect the product at all times in the future.

#### Autodesk Trademarks

The following are registered trademarks or trademarks of Autodesk, Inc., in the USA and other countries: 3DEC (design/logo), 3December, 3December.com, 3ds Max, ActiveShapes, Actrix, ADI, Alias, Alias (swirl design/logo), AliasStudio, AliasIWavefront (design/logo), ATC, AUGI, AutoCAD, AutoCAD Learning Assistance, AutoCAD LT, AutoCAD Simulator, AutoCAD SQL Extension, AutoCAD SQL Interface, Autodesk, Autodesk Envision, AutoCAD Learning Assistance, AutoCAD LT, AutoCAD Simulator, AutoCAD SQL Extension, AutoCAD SQL Interface, Autodesk, Autodesk Envision, AutoCAD katoCAD katoCAD katoCAD kinsight, Autodesk Intent, Autodesk Inventor, Autodesk Map, Autodesk MapGuide, Autodesk Streamline, AutoLISP, AutoSnap, AutoSketch, AutoTrack, Backdraft, Built with ObjectARX (logo), Burn, Buzzsaw, CAiCE, Can You Imagine, Character Studio, Cinestream, Civil 3D, Cleaner, Cleaner Central, ClearScale, Colour Warper, Combustion, Communication Specification, Constructware, Content Explorer, Create>what's>Next> (design/logo), Dancing Baby (image), DesignCenter, Design Doctor, Designer's Toolkit, DesignKids, DesignProf, DesignStudio, DesignIStudio (design/logo), Design Your World, Design Your World (design/logo), DWF, DWG, DWG (logo), DWG TrueConvert, DWG TrueView, DXF, EditDV, Education by Design, Extending the Design Team, FBX, Filmbox, FMDesktop, GDX Driver, Gmax, Heads-up Design, Heidi, HOOPS, HumanlK, i-drop, iMOUT, Incinerator, IntroDV, Kaydara, Kaydara (design/logo), LocationLogic, Lustre, Maya, Mechanical Desktop, MotionBuilder, ObjectARX, ObjectDBX, Open Reality, PolarSnap, PortfolioWall, Powered with Autodesk Technology, Productstream, ProjectPoint, Reactor, RealDWG, Real-time Roto, Render Queue, Revit, Showcase, SketchBook, StudioTools, Topobase, Toxik, Visual Silabus, Visual Bridge, Visual Londscape, Visual Landscape, Visual Roads, Visual Survey, Visual Syllabus, Visual Toolbox, Visual Silabus, Visual Toolbox, Visual Survey, Visual Syllabus, Visual Toolbox, Visual Survey, Visual Syllabus, Visual Toolbox, Visual Tuqboat, Visual Lis

The following are registered trademarks or trademarks of Autodesk Canada Co. in the USA and/or Canada and other countries: Backburner, Discreet, Fire, Flame, Flint, Frost, Inferno, Multi-Master Editing, River, Smoke, Sparks, Stone, Wire.

### Third Party Trademarks

All other brand names, product names or trademarks belong to their respective holders.

### Third Party Software Program Credits

ACIS Copyright © 1989-2001 Spatial Corp.

Copyright © 1999-2000 The Apache Software Foundation. All rights reserved. This product includes software developed by the Apache Software Foundation (*http://www.apache.org*) subject to its license terms and conditions (*http://xml.apache.org/dist/LICENSE.txt*).

Typefaces from the Bitstream<sup>®</sup> typeface library Copyright <sup>©</sup> 1992.

HLM © Copyright D-Cubed Ltd. 1996-2006. HLM is a trademark of D-Cubed Ltd.

AutoCAD<sup>®</sup> 2008 and AutoCAD LT<sup>®</sup> 2008 are produced under a license of data derived from DIC Color Guide<sup>®</sup> from Dainippon Ink and Chemicals, Inc. Copyright <sup>©</sup> Dainippon Ink and Chemicals, Inc. All rights reserved. DIC and DIC Color Guide are registered trademarks of Dainippon Ink and Chemicals, Inc.

Portions of this software are based on the work of the Independent JPEG Group.

Active Delivery<sup>™</sup> 2.0 <sup>©</sup> 1999-2004 Inner Media, Inc. All rights reserved.

ISYS and the ISYS logo are registered trademarks or trademarks of ISYS® Search Software Inc.

Copyright © 1988-1997 Sam Leffler. Copyright © 1991-1997 Silicon Graphics, Inc.

Copyright <sup>©</sup> Lingea s.r.o. 2006.

The New Features Workshop contains Macromedia Flash<sup>™</sup> Player software by Macromedia, Inc. Copyright <sup>©</sup> 1995-2005 Macromedia, Inc. All rights reserved. Macromedia<sup>®</sup> and Flash<sup>®</sup> are registered trademarks or trademarks of Adobe Systems Incorporated in the United States or other countries.

Copyright © 1996-2006 Macrovision Corporation. All rights reserved.

Copyright © 1996-2006 Microsoft Corporation. All rights reserved.

Copyright © 2002 Joseph M. O'Leary.

PANTONE® Colors displayed in the software application or in the user documentation may not match -PANTONE-identified standards. Consult current PANTONE Color Publications for accurate color.

PANTONE<sup>®</sup> and other Pantone, Inc. trademarks are the property of Pantone, Inc. <sup>©</sup> Pantone, Inc., 2004.

Pantone, Inc. is the copyright owner of color data and/or software which are licensed to Autodesk, Inc., to distribute for use only in combination with certain Autodesk software products. PANTONE Color Data and/or Software shall not be copied onto another disk or into memory unless as part of the execution of this Autodesk software product.

Typefaces from Payne Loving Trust © 1992, 1996. All rights reserved.

RAL DESIGN © RAL, Sankt Augustin, 2004.

RAL CLASSIC © RAL, Sankt Augustin, 2004.

Representation of the RAL Colors is done with the approval of RAL Deutsches Institut für Gütesicherung und Kennzeichnung e.V. (RAL German Institute for Quality Assurance and Certification, re. Assoc.), D-53757 Sankt Augustin.

This product includes code licensed from RSA Security, Inc. Some portions licensed from IBM are available at *http://oss.software.ibm.com/icu4j/*. The Sentry Spelling-Checker Engine Copyright © 1994-2003 Wintertree Software, Inc.

Portions of this product include one or more Boost libraries. Use of the Boost libraries is subject to its license agreement http://www.boost.org/LICENSE\_1\_0.txt.

#### **GOVERNMENT USE**

Use, duplication, or disclosure by the U.S. Government is subject to restrictions as set forth in FAR 12.212 (Commercial Computer Software-Restricted Rights) and DFAR 227.7202 (Rights in Technical Data and Computer Software), as applicable.

# Contents

| Chapter 1 | Quick Start to Autodesk Network Licensing                       |  |  |  |
|-----------|-----------------------------------------------------------------|--|--|--|
|           | How to Install the Network License Manager                      |  |  |  |
|           | How to Install and Use the Network License Activation Utility 3 |  |  |  |
|           | How to Configure a License Server                               |  |  |  |
|           | How to Install and Use SAMreport-Lite (Optional)                |  |  |  |
| Chapter 2 | Introduction to Autodesk Network Licensing                      |  |  |  |
| •         | Network License Manager 12                                      |  |  |  |
|           | System Requirements for the Network License Manager 12          |  |  |  |
|           | Network License Activation Utility 13                           |  |  |  |
|           | FLEXIm Configuration Tools                                      |  |  |  |
|           | Undate FLFXIm from a Previous Version 13                        |  |  |  |
|           | Utilities for License Server Management                         |  |  |  |
|           | The Options File 16                                             |  |  |  |
|           | SAMreport-Lite License Reporting Tool                           |  |  |  |
|           |                                                                 |  |  |  |
| Chapter 3 | Plan Your Network Licensing                                     |  |  |  |
|           | Plan Your License Server Configuration                          |  |  |  |
|           | Single License Server Model                                     |  |  |  |
|           | Distributed License Server Model                                |  |  |  |
|           | Redundant License Server Model                                  |  |  |  |
|           | Learn About Your License                                        |  |  |  |
|           |                                                                 |  |  |  |

由

|           | License Files                                           | 23 |
|-----------|---------------------------------------------------------|----|
|           | License File Examples                                   | 26 |
|           | Example of a License File Not Specific to a Product     | 27 |
|           | Example of a License File for a Single or Distributed   |    |
|           | Server                                                  | 27 |
|           | Example of a License File for a Redundant Server        | 28 |
|           | Example of a License File for Combined Autodesk Product |    |
|           | Versions                                                | 29 |
|           | Example of Additional Parameters in a License File      | 29 |
|           | Package License File Examples                           | 30 |
|           | Example of a Package License File for a Single Server   | 31 |
|           | Example of a Package License File for a Distributed     |    |
|           | Server                                                  | 31 |
|           | Example of a Package License File for a Redundant       |    |
|           | Server                                                  | 32 |
|           | Example of a Package License File for Combined Autodesk |    |
|           | Product Versions                                        | 33 |
|           | License Types and Behaviors                             | 35 |
|           | Heartbeat Signal                                        | 36 |
|           |                                                         |    |
| Chapter 4 | Network Licensing Tools                                 | 37 |
|           | Install the Autodesk Network License Manager            | 38 |
|           | Install the Network License Activation Utility          | 39 |
|           | Use the Network License Activation Utility              | 40 |
|           | Obtain the Server Host Name and Host ID Manually        | 44 |
|           | Configure the License Server                            | 45 |
|           | Stop and Restart the License Server                     | 47 |
|           | Set Up and Use an Options File                          | 48 |
|           | Create a Report Log                                     | 49 |
|           | Configure License Borrowing                             | 50 |
|           | Set Up License Timeout                                  | 51 |
|           | Uninstall the Network License Manager                   | 52 |
|           | Classer                                                 | 52 |
|           | Glossary                                                | 22 |
|           | Index                                                   | 57 |
|           |                                                         | 57 |

# Quick Start to Autodesk Network Licensing

Setting up network licenses for an Autodesk product requires careful planning and execution. This section gives you quick, step-by-step instructions about how to set up a network licensed environment, and assumes that you are familiar with the terminology and processes required to successfully set up an Autodesk product to run on a network. If you are not familiar with network licensing, please read the entire *Network Licensing Guide* for further details before you attempt to set up a network license server.

### In this chapter

- How to Install the Network License Manager
- How to Install and Use the Network License Activation Utility
- How to Configure a License Server
- How to Install and Use SAMreport-Lite (Optional)

# How to Install the Network License Manager

The Network License Manager is used to configure and manage the license servers.

### To install your Network License Manager

- 1 In the AutoCAD 2008 Installation wizard, click Install Tools and Utilities.
- **2** On the Welcome to the AutoCAD 2008 Installation Wizard page, click Next.
- **3** On the Select the Products to Install page, make sure Network License Manager is selected and click Next.
- **4** Review the Autodesk software license agreement for your country or region. You must accept this agreement to proceed with the installation. Choose your country or region, click I Accept, and then click Next.

**NOTE** If you do not agree to the terms of the license and wish to terminate the installation, click Cancel.

- **5** On the Review Configure Install page, click Configure.
- **6** Click the Network License Manager tab, if multiple product were selected in step 3.
- 7 On the Select the Installation Location page, either accept the default installation path (*C:\Program Files\Autodesk Network License Manager\*) or click [...] to specify a different path. If you enter a path that does not exist, a new folder is created using the name and location you provide. Click Configuration Complete.

**WARNING** Do not install the Network License Manager on a remote drive. When you install the Network License Manager files, you must provide a path to a local drive. You must specify the drive letter; the universal naming convention (UNC) is not supported.

- **8** Once returned to the Review Configure Install page, click Install to begin installing the Network License Manager and any other selected tools and utilities.
- **9** When the Installation Complete page displays, click Finish.

# How to Install and Use the Network License Activation Utility

With the Network License Activation utility, you can obtain licenses over the Internet, which saves time and effort in setting up a network-licensed version of the program. In addition, you can register your product, get automated support by email if you cannot obtain a license over the Internet, and save and migrate license files automatically.

### To install your Network License Activation utility

- 1 In the AutoCAD 2008 Installation wizard, click Install Tools and Utilities.
- **2** On the Welcome to the AutoCAD 2008 Installation Wizard page, click Next.
- **3** On the Select the Products to Install page, make sure Network License Activation Utility is selected and click Next.
- **4** Review the Autodesk software license agreement for your country or region. You must accept this agreement to proceed with the installation. Choose your country or region, click I Accept, and then click Next.

**NOTE** If you do not agree to the terms of the license and wish to terminate the installation, click Cancel.

- 5 On the Review Configure Install page, click Configure.
- **6** Click the Network License Activation Utility tab, if multiple product were selected in step 3.
- 7 On the Select the Installation Location page, either accept the default installation path (*C:\Program Files\Autodesk Network License Manager\Network License Activation Utility\enu\*) or click [...] to specify a different path. If you enter a path that does not exist, a new folder is created using the name and location you provide. Click Configuration Complete.
- **8** Once returned to the Review Configure Install page, click Install to begin installing the Network License Activation Utility and any other selected tools and utilities.
- 9 When the Installation Complete page displays, click Finish.

### To use your Network License Activation utility (online request)

- On the Start menu (Windows), click All Programs (or Programs) ➤ Autodesk ➤ Network License Manager ➤ AutoCAD 2008 Network License Activation Utility.
- **2** On the Obtain a Network License page, make sure Direct Connect (over the Internet) is active, and then click Next.
- **3** On the Server Information page, enter the following data:
  - The product serial number or Group ID

**NOTE** If you are modifying an existing license file or obtaining a new license for an existing product, your previously entered information might be displayed. Make sure that the serial number that is displayed is the one you want to license. If it is not, enter the correct product serial number.

- The license server model For more information about each license server model, click the ? button.
- The server host name If you don't know the host name, click the [...] button to locate the name of each server you plan to use.

**NOTE** In a Distributed server model, you are limited to a maximum of 20 servers. Once the 20 server limit has been reached, the Add button disappears.

■ The host ID, for each server host name you entered If you cannot find the host ID, click Lookup to have the utility automatically locate the host ID for the server(s).

**NOTE** If your server has more than one network adapter, select the one that corresponds to a physical network adapter. To determine which adapters are physical, enter ipconfig /all at a Windows command prompt and view the Description field above each physical address. If there is more than one physical network adapter, you can use any one of them, as long as it was listed when you ran ipconfig /all. Logical devices such as VPN adapters, PPP adapters, and modems may be listed but are not usable for licensing.

The number of seats for each license server If you choose a Distributed server model, the Seats box is displayed. Enter the number of seats for each license server.

Click Next.

- **4** On the Confirm Server Information page, review the server information you entered, and click Next.
- **5** On the Log In page, enter your User ID and Password and then click Log In.

If you don't have a user account, click the Create a User ID Now link and follow the instructions to create a new user account.

- 6 On the Confirm Your Information page, select a profile and click Next.
- **7** On the License(s) Received page, in the Save License File for [*computer name*] field, enter the location where you want to save your license file, or click Browse to navigate to the location.

**NOTE** It is recommended that you save your license file to the location where you installed the Network License Manager.

The content of this page will differ depending on which server model you selected.

Click Next.

**8** On the License Activation Successful page, click Print to save a printed copy of the license information, or click Done to complete the transaction and exit the Network Activation utility.

After you receive your license file and save it locally, refer to How to Configure a License Server (page 7) to configure your license manager.

### To use your Network License Activation utility (offline request)

- On the Start menu (Windows), click All Programs (or Programs) ➤ Autodesk ➤ Network License Manager ➤ AutoCAD 2008 Network License Activation Utility.
- **2** On the Obtain a Network License page, make sure Direct Connect (over the Internet) is active, and then click Next.
- **3** On the Server Information page, enter the following data:
  - The product serial number or Group ID

**NOTE** If you are modifying an existing license file or obtaining a new license for an existing product, your previously entered information might be displayed. Make sure that the serial number that is displayed is the one you want to license. If it is not, enter the correct product serial number.

- The license server model For more information about each license server model, click the ? button.
- The server host name If you don't know the host name, click the [...] button to locate the name of each server you plan to use.

**NOTE** In a Distributed server model, you are limited to a maximum of 20 servers. Once the 20 server limit has been reached, the Add button disappears.

■ The host ID, for each server host name you entered If you cannot find the host ID, click Lookup to have the utility automatically locate the host ID for the server(s).

**NOTE** If your server has more than one network adapter, select the one that corresponds to a physical network adapter. To determine which adapters are physical, enter ipconfig /all at a Windows command prompt and view the Description field above each physical address. If there is more than one physical network adapter, you can use any one of them, as long as it was listed when you ran ipconfig /all. Logical devices such as VPN adapters, PPP adapters, and modems may be listed but are not usable for licensing.

The number of seats for each license server If you choose a Distributed server model, the Seats box is displayed. Enter the number of seats for each license server.

Click Next.

- **4** On the Confirm Server Information page, review the server information you entered, and click Next.
- 5 If the Product Registration page is displayed, do all of the following:
  - Choose whether the product will be registered to the Company or Individual.

- Select your country or region of residence.
- Specify whether this is a product upgrade.

Click Next.

- **6** Enter your personalization data on the Customer Information page and choose how you'd like to receive your activation code. Click Next.
- **7** Review your personalization data on the Confirm Information page and choose the method you'll use to submit your request. Click Close.
  - If you submit your request by email, you will be sent your activation code by the method you specified on the Customer Information page.
  - If you submit your request by fax, phone, or postal mail, the Contact Autodesk page is displayed containing the Autodesk fax number, phone number and mailing address. You can also print your activation request form.

After you receive your license file and save it locally, refer to How to Configure a License Server (page 7) to configure your license manager.

**NOTE** It is recommended that you save your license file to the location where you installed the Network License Manager.

# How to Configure a License Server

You configure a license server so that you can manage the Autodesk product licenses you received when you ran the Network License Activation utility. Configure the license server with the *lmtools.exe* utility.

### To configure your license server

You should be logged in with Administrator rights when working with the LMTOOLS utility.

- **1** Do one of the following:
  - Click Start menu (Windows XP & 2000) ➤ All Programs (or Programs)
     ➤ Autodesk ➤ Network License Manager ➤ LMTOOLS.
  - Right-click the LMTOOLS icon (Windows Vista) on the desktop and choose Run As Administrator.

- **2** In the Lmtools program, on the Service/License File tab, make sure the Configure Using Services option is active.
- **3** Click the Config Services tab.
- **4** In the Service Name list, do one of the following:
  - If a service name is selected, verify that it is the one you want to use to manage licenses.
  - If no service name exists, enter the service name you want to use to manage licenses.

By default, the service name is *FlexIm Service 1*. Your service name may be different.

**NOTE** If you have more than one software vendor using FLEXIm<sup>®</sup> for license management, the Service Name list contains more than one option. Make sure that only one Autodesk service is listed.

**5** In the Path to Lmgrd.exe File field, enter the path to the Network License Manager daemon (*lmgrd.exe*), or click Browse to locate the file.

By default, this daemon is installed in the \*Program Files*\*Autodesk Network License Manager*\*License* folder.

**6** In the Path to the License File box, enter the path to your license file, or click Browse to locate the file.

This is the path to the license file obtained by the Network License Activation utility or the location where you placed the license file if you obtained it offline.

7 In the Path to the Debug Log File box, enter a path to create a debug log, or click Browse to locate an existing log file.

It is recommended that you save to the \*Program Files*\*Autodesk Network License Manager* folder. The log file must have a *.log* file extension. For new log files, you must enter the *.log* extension manually.

- 8 To run *lmgrd.exe* as a service, select Use Services.
- **9** To automatically start *lmgrd.exe* when the system starts, select Start Server at Power Up.
- **10** Click Save Service to save the new configuration under the service name you selected in step 4. Click Yes when prompted if you would like to save the settings to the service.

- 11 Click the Start/Stop/Reread tab and do one of the following:
  - If a service has not yet been defined for Autodesk, click Start Server to start the license server.
  - If a service for Autodesk is already defined and running, click ReRead License File to refresh the Network License Manager with any changes made to the license file or Options file. The license server starts running and is ready to respond to client requests.
- **12** Close *lmtools.exe*.

# How to Install and Use SAMreport-Lite (Optional)

SAMreport-Lite is a reporting tool that helps you track network license usage. With SAMreport-Lite technology from Macrovision Corporation, you can monitor client usage for all software that uses FLEXIm<sup>®</sup> to manage network licenses.

To learn more about installing and using SAMreport-Lite, see the *SAMreport-Lite User's Guide*, click the Documentation link at the lower left corner of the Installation wizard and in the Autodesk product's Help system.

# Introduction to Autodesk Network Licensing

Autodesk Network licensing tools include the Network License Manager, the Network License Activation utility, the FLEXIm configuration tools, and SAMreport-Lite. Each tool is described in the sections that follow.

# 2

## In this chapter

H

- Network License Manager
- Network License Activation Utility
- FLEXIm Configuration Tools
- SAMreport-Lite License Reporting Tool

# **Network License Manager**

You use the Network License Manager as part of a network installation and deployment of an Autodesk<sup>®</sup> product. The Network License Manager is used to configure and manage the license servers. When creating a deployment, the Installation wizard will prompt you for information about the license manager, such as license server model and server name.

For more information about deploying an Autodesk product from a network location, see the *Network Administrator's Guide*, by clicking the Documentation link at the lower left corner of the Installation wizard and in the Help system.

# System Requirements for the Network License Manager

Make sure that your network license server meets the minimum recommended requirements. See the following table for hardware and software requirements.

Author notes: Update all tables with pertinent Windows Vista and 64-bit content.

| Hardware/software      | Requirement                                                                                                    | Notes                                                                                                    |
|------------------------|----------------------------------------------------------------------------------------------------|----------------------------------------------------------------------------------------------------|
| Operating system       | Windows 2003 Server Edition<br>Windows XP Professional, Service Pack<br>2<br>Windows 2000 Server Edition<br>Windows 2000, Service Pack 4 | The Network License Manager<br>supports Ethernet network config-<br>urations only.<br>The redundant license server<br>model is supported only on Win-<br>dows 2000 Server Edition and<br>Windows 2003 Server. |
| Computer/processor     | Pentium III or higher<br>450 Mhz (minimum)                                                                                               |                                                                                                    |
| Network interface card | Compatible with existing Ethernet net-<br>work infrastructure                                                                            | The Network License Manager supports multiple network inter-face cards.                                                                                                    |

Hardware and software requirements for the network license server

| Hardware and software requirements for the network license server |             |                                                    |  |
|-------------------------------------------------------------------|-------------|----------------------------------------------------|--|
| Hardware/software                                                 | Requirement | Notes                                              |  |
| Communication protocol                                            | TCP/IP      | The Network License Manager uses TCP packet types. |  |

# **Network License Activation Utility**

With the Network License Activation utility, you can obtain licenses over the Internet, which saves time and effort in setting up a network licensed Autodesk product. Using this utility, you simplify or automate tasks that you had to perform manually in previous versions of Autodesk products.

In addition, the utility registers your product, provides automated support for email if you cannot obtain a license over the Internet, and saves and migrates license files automatically so that you don't have to.

**NOTE** It is recommended that you use the Network License Activation utility to obtain your license file. However, if you are unable to connect to the Internet to obtain a license file, see Obtain the Server Host Name and Host ID Manually (page 44).

# **FLEXIm Configuration Tools**

The Network License Manager uses FLEXIm<sup>®</sup> license management technology from Macrovision Corporation. FLEXIm provides administrative tools that help to simplify management of network licenses. You can use FLEXIm tools to monitor network license status, reset licenses lost to a system failure, troubleshoot license servers, and update existing license files on the fly.

# Update FLEXIm from a Previous Version

AutoCAD 2008-based products require FLEXIm version 10.8 or later. If you are currently using a version of FLEXIm that is earlier than 10.8, you will need to upgrade to version 10.8 or later.

To determine what version of FLEXIm is installed, you need to verify the version of the following four files:

- lmgrd.exe
- *lmtools.exe*
- lmutil.exe
- adskflex.exe

**NOTE** If the server where you plan to install the Autodesk Network License Manager has FLEXIm installed for another product, you must make sure that the version of *lmgrd.exe* is the most current version.

### To verify the version of Imutil.exe, Imtools.exe, or adskflex.exe

You should be logged in with Administrator rights when working with the LMTOOLS utility.

- **1** Do one of the following:
  - Click Start menu (Windows XP & 2000) ➤ All Programs (or Programs)
     ➤ Autodesk ➤ Network License Manager ➤ LMTOOLS.
  - Right-click the LMTOOLS icon (Windows Vista) on the desktop and choose Run As Administrator.
- 2 In *Imtools.exe*, click the Utility tab.
- **3** On the Utility tab, enter the location of the file, or click the Browse button to locate the file and click Open. The file location should look something like this:

C:\Program Files\Autodesk Network License Manager\Imutil.exe

4 On the Utility tab, click Find Version.

The version number of the file you selected is displayed. If necessary, use the following procedure to update your version of FLEXIm.

### To update FLEXIm

You should be logged in with Administrator rights when working with the LMTOOLS utility.

1 Back up your license files.

- **2** Do one of the following:
  - Click Start menu (Windows XP & 2000) ➤ All Programs (or Programs)
     ➤ Autodesk ➤ Network License Manager ➤ LMTOOLS.
  - Right-click the LMTOOLS icon (Windows Vista) on the desktop and choose Run As Administrator.
- 3 In the LMTOOLS program, click the Start/Stop/Reread tab.
- 4 On the Start/Stop/Reread tab, click Stop Server.
- 5 Close Intools.exe.
- **6** Uninstall the Network License Manager. For details about uninstalling the Network License Manager, see Uninstall the Network License Manager (page 52).
- 7 Install the Network License Manager. For details about installing the Network License Manager, see Install the Autodesk Network License Manager (page 38).

**NOTE** Version 10.8 of the FLEXIm license manager that ships with AutoCAD 2008-based products is backwards compatible and will administer licenses for the Autodesk 2006-, 2005-, 2004-, and 2002-based products.

# **Utilities for License Server Management**

FLEXIm provides two utilities for managing the license server. These tools are located in the [Autodesk product name]\Program Files\Autodesk Network License Manager folder.

**Imtools.exe** Provides a Microsoft<sup>®</sup> Windows graphical user interface for managing the license server.

**Imutil.exe** Provides a set of command line options for managing the license server.

You can use *lmtools.exe* or *lmutil.exe* to perform the following server management tasks:

- Start, stop, and restart the server.
- Configure, update, and reread the license file.
- Diagnose system or license problems.

■ View server status, including active license status.

# The Options File

Another component of FLEXIm is the Options file. You create this file to set specific configuration options. For information about creating and using an options file, see Set Up and Use an Options File (page 48).

Use the Options file to set parameters for the following server-related features:

**Report log file** A compressed, encrypted file is created that generates accurate usage reports on license activity for use by SAMreport-Lite. For more information about SAMreport-Lite, see the *SAMreport-Lite User's Guide*, which you can access on the Documentation tab of the Media Browser.

**License borrowing** If your Autodesk product supports the license borrowing feature, you can allow users to borrow an Autodesk product license from a network license server so that they can use the product without being connected to the license server. A license can be borrowed for a limited period of time.

**License timeout** With license timeout, you can set a timeout period on your license server. When set, license timeout returns a license to the license server when a connection with the workstation is lost, or if a license is checked out but the Autodesk product is idle on a workstation for longer than the timeout period you define.

For more information about configuration options, see Configure the License Server (page 45).

For specific information about using FLEXIm configuration tools, see the FLEXIm documentation by navigating to *C:\Program Files\Autodesk Network License Manager\Docs\FlexUser\TOC.htm*.

# SAMreport-Lite License Reporting Tool

While not part of the network installation, a version of SAMreport called SAMreport-Lite is available to help you track network license usage. With SAMreport-Lite technology from Macrovision Corporation, you can monitor client usage for all software that uses FLEXIm to manage network licenses.

SAM report-Lite generates usage reports in a variety of output formats including HTML, text, and Report Interchange Format. For more information about the

SAM report-Lite features and for instructions on installing SAM report-Lite, see the *SAM report-Lite User's Guide*.

**NOTE** You can install SAM report-Lite and access the *SAM report-Lite User's Guide* from the Autodesk product Media Browser.

For additional information about SAM report-Lite, and for updates and fixes for this feature, visit the Autodesk website at:

www.autodesk.com/samreportlite

# Plan Your Network Licensing

This section contains information that you need to know before you set up a network license server. The section includes information about supported license server models, license operation and availability, network license file definitions and parameters, license file examples, license types and behaviors, and the license server heartbeat signal.

# 3

### In this chapter

- Plan Your License Server Configuration
- Learn About Your License

# **Plan Your License Server Configuration**

You must decide which license server model to use for managing your Autodesk<sup>®</sup> product licenses on a server. Autodesk supports the following network license server models:

- Single license server model
- Distributed license server model
- Redundant license server model

# **Single License Server Model**

In the single license server model, the Network License Manager is installed on a single server, so license management and activity is restricted to this server. A single license file represents the total number of licenses available on the server.

Advantages of the Single License Server Model

- Because all license management takes place on a single server, you have just one point of administration and one point of failure.
- Of the three license server models, this configuration requires the least amount of maintenance.

Disadvantage of the Single License Server Model

■ If the single license server fails, the Autodesk product cannot run until the server is back online.

# **Distributed License Server Model**

In the distributed license server model, licenses are distributed across more than one server. A unique license file is required for each server. To create a distributed license server, you must run the Network License Manager on each server that is part of the distributed server pool. Advantages of the Distributed License Server Model

- Servers can be distributed across a wide area network (WAN); they do not need to exist on the same subnet.
- If one server in the distributed server pool fails, the licenses on the remaining servers are still available.
- The distributed license server model is supported on Windows XP<sup>®</sup> Professional and on both the workstation and server editions of Windows<sup>®</sup> 2000 and Windows 2003 Server.
- If you need to replace a server in the distributed server pool, you do not need to rebuild the entire pool.
- Server replacement is easier than in a redundant server pool, where you must reactivate the entire pool.

Disadvantage of the Distributed License Server Model

■ If a server in the distributed server pool fails, the licenses on that server are unavailable.

# **Redundant License Server Model**

In the redundant license server model, you use three servers to authenticate a single license file. One server acts as the master, while the other two provide backup if the master server fails. With this configuration, licenses continue to be monitored and issued as long as at least two servers are still functional. The license file on all three servers is the same. You must install the Network License Manager on each server.

In the redundant license server model, all servers must reside on the same subnet and have consistent network communications. (Slow, erratic, or dial-up connections are not supported.)

Advantage of the Redundant License Server Model

■ If one of the three servers fails, all licenses that are managed in the server pool are still available.

Disadvantages of the Redundant License Server Model

■ If more than one server fails, no licenses are available.

- All three servers must reside on the same subnet and have reliable network communications. The redundant server pool doesn't provide network fault tolerance.
- The redundant license server model is supported only on Windows 2000 Server Edition and Windows 2003 Server Edition. The redundant license server model is not supported on Windows XP or Windows 2000.
- If one of the three servers is replaced, the complete redundant server pool must be rebuilt.
- If your Autodesk product supports license borrowing and licenses are borrowed from a redundant license server pool, you must restart the license server after you stop the Network License Manager.

# Learn About Your License

In this section, you learn about license operation and availability, the license file, license types and behaviors, and the heartbeat signal.

# License Operation and Availability

When a user starts an Autodesk product, the product determines the server from which it should try to obtain a license. The product then requests a license through the TCP/IP network protocol to the license server.

If the number of available licenses has not been exceeded on the license server, the Network License Manager assigns a license to the workstation. A product session then starts on the workstation, and the number of available licenses on the license server is reduced by one.

Likewise, when a user exits a product, the Network License Manager frees a license for another user. If a user runs multiple sessions of an Autodesk product on an individual workstation, only one license is used. When the last session is closed, the license is freed.

The following three processes manage the distribution and availability of licenses:

■ License manager daemon (**Imgrd.exe**). Handles the original contact with the application, and then passes the connection to the vendor daemon. The *Imgrd.exe* daemon is used to communicate with the vendor daemon

only; *lmgrd.exe* does not authenticate or dispense licenses, but rather passes user requests to the vendor daemon. By using this approach, a single *lmgrd.exe* daemon can be used by multiple software vendors to provide license authentication. The *lmgrd.exe* daemon starts and restarts the vendor daemons as needed.

Autodesk vendor daemon (adskflex.exe). Keeps track of the licenses that are checked out and the workstations that are using them. Each software vendor has a unique vendor daemon to manage vendor-specific licensing. As its name implies, the *adskflex.exe* vendor daemon is specific to Autodesk products.

**NOTE** If the *adskflex.exe* vendor daemon terminates for any reason, all users lose their licenses until *lmgrd.exe* restarts the vendor daemon or the problem causing the termination is resolved.

■ License file. A text file that has vendor-specific license information.

# **License Files**

The network license file you receive from Autodesk contains licensing information required for a network installation. You obtain license file data when you register your Autodesk product.

The license file contains information about network server nodes and vendor daemons. It also contains an encrypted digital signature that is created when Autodesk generates the file.

The license file is located in a network location that you specify in the Deployment wizard. That network location must be accessible to every user who runs the product from a network installation.

The following table defines each license file parameter.

| Line   | Parameter | Definition                                                             | Example   |
|--------|-----------|------------------------------------------------------------------------|-----------|
| SERVER | Host Name | Host name of the server where the Net-<br>work License Manager resides | labserver |

#### Definitions of license file parameters

### Definitions of license file parameters

| Line       | Parameter     | Definition                                                                                                    | Example                                                                            |
|------------|---------------|----------------------------------------------------------------------------------------------------|------------------------------------------------------------------------------------|
|            | Host ID       | Ethernet address of the server where the Network License Manager resides                                                                                                    | 03D054C0149B                                                                       |
| USE_SERVER | [None]        |                                                                                                    |                                                                                    |
| VENDOR     | Vendor Daemon | Name of the server-side Autodesk vendor<br>daemon                                                                                                    | adskflex.exe                                                                       |
|            | Port Number   | Network port number reserved and as-<br>signed for use only by Autodesk products<br>running the Autodesk vendor daemon                                                                  | port=2080                                                                          |
| PACKAGE    | Name          | Name of feature code group                                                                                                    | SERIES_1                                                                           |
|            | Vendor Daemon | Name of the server-side Autodesk vendor<br>daemon                                                                                                    | adskflex.exe                                                                       |
|            | Version       | Internal version number reference                                                                                                    | 1.000                                                                              |
|            | COMPONENTS    | List of feature codes supported in the package                                                                                                    | COMPONENTS=<br>"526000REVIT_9_OF\<br>51200ACD_2007_OF\<br>513001IN-<br>VBUN_11_OF" |
|            | OPTIONS       |                                                                                                    | OPTIONS=SUITE                                                                      |
|            | SUPERSEDE     | Replacement for any existing Increment<br>line of the same feature code from any<br>license files on the same license server<br>that have a date earlier than the defined<br>Issue Date | SUPERSEDE                                                                          |
|            | Issue Date    | Date the license was issued                                                                                                    | ISSUED=15-jul-2006                                                                 |

### Definitions of license file parameters

| Line      | Parameter               | Definition                                                                                                    | Example          |
|-----------|-------------------------|----------------------------------------------------------------------------------------------------|------------------|
|           | SIGN                    | Encrypted signature used to authenticate the attributes of the license file                                                                                                    | SIGN=0 SIGN2=0   |
| INCREMENT | Feature Code            | Product supported by the license file                                                                                                    | 51200ACD_2007_0F |
|           | PLIST                   | If there is an INCREMENT PLIST paramet-<br>er in the license file, it defines the priority<br>of license usage when the same feature<br>code exists on an INCREMENT line.<br>For more information, see<br>Example of Additional Parameters in a<br>License File (page 29)                                                                                                    | INCREMENT PLIST  |
|           | Vendor Daemon           | Name of the server-side Autodesk vendor<br>daemon                                                                                                    | adskflex.exe     |
|           | Version                 | Internal version number reference                                                                                                    | 1.000            |
|           | Expiration Date         | Amount of time the licenses are available                                                                                                    | permanent        |
|           | Number of Li-<br>censes | Number of licenses supported by the li-<br>cense file                                                                                                    | 25               |
|           | VENDOR_STRING           | License usage type and license behavior<br>of the product that is supported by the<br>license file.<br>A VENDOR_STRING parameter that exists<br>under an INCREMENT PLIST line determ-<br>ines the order in which product licenses<br>are used, based on the feature code list.<br>For more information, see Example of<br>Additional Parameters in a License File<br>(page 29). | COMMERCIAL       |
|           | SUPERSEDE               | Replacement for any existing Increment<br>line of the same feature code from any                                                                                                    | SUPERSEDE        |

| Line | Parameter     | Definition                                                                                                    | Example           |
|------|---------------|----------------------------------------------------------------------------------------------------|-------------------|
|      |               | license files on the same license server<br>that have a date earlier than the defined<br>Issue Date                                                                                                    |                   |
|      | BORROW        | Definition of the license borrowing peri-<br>od for the licenses defined under the<br>same increment line.<br>In this example, the maximum period<br>that licenses can be borrowed is 4320<br>hours (180 days), unless otherwise noted<br>(for example, BORROW=2880 means that<br>licenses can be borrowed for a maximum<br>of 2880 hours, or 120 days)<br>License borrowing is disabled when this<br>parameter is absent in the license file | BORROW=4320       |
|      | DUP_GROUP     | Definition of multiple license requests<br>when the same user and same host share<br>the same license                                                                                                    | DUP_GROUP=UH      |
|      | ISSUED        | Date that the license file was generated by Autodesk                                                                                                    | 15-jul-2006       |
|      | Serial Number | Serial number of the Autodesk product                                                                                                    | 123-12345678      |
|      | SIGN          | Encrypted signature used to authenticate the attributes of the license file                                                                                                    | SIGN=6E88EFA8D44C |

### Definitions of license file parameters

# License File Examples

License file examples are provided in this document to help you understand how the license files work for your particular network setup. Autodesk provides a standard license file for individual products and a license file with additional parameters for products that are sold both individually and as part of a product set.

- Standard License File. If you purchase one or more individual products that are not offered as part of a suite of products, you receive a standard license file.
- Standard License File with Additional Parameters. If you purchase Autodesk products that are included in a product set and are also sold as an individual product, you receive a standard license file with additional parameters included in the license file. The additional parameters define the sequence for license usage so that the individual product license is used before the license for the product set.

Autodesk license file examples include a license file not specific to a product, completed license files for single, distributed, and redundant server models, a combined product version license file, and an example of additional parameters added to a standard license file.

# Example of a License File Not Specific to a Product

Here is an example of the contents of a license file and the parameters associated with each line:

```
SERVER ServerName HostID
USE_SERVER
VENDOR adskflex port=portnumber
INCREMENT feature_code Adskflex Version ExpDate NumberofLicenses
\
    VENDOR_STRING=UsageType:Behavior BORROW=4320 SUPERSEDE \
    DUP_GROUP=DupGrp ISSUED=IssueDate SN=SerialNumber SIGN= \
```

# Example of a License File for a Single or Distributed Server

Here is an example of a completed license file for a single or distributed license server model:

```
SERVER Server1 1a34567c90d2
USE_SERVER
VENDOR adskflex port=2080
INCREMENT 54600ACD_2008_0F adskflex 1.000 permanent 5 \
    VENDOR_STRING=commercial:permanent BORROW=4320 SUPERSEDE \
    DUP_GROUP=UH ISSUED=09-Jan-2007 SN=123-12345678 SIGN="0247 \
    45D6 87C4 27A5 7F9E F24A ED3D 61E4 6B3B CC5C AD77 B865 9EA8 \
    3D62 0792 0F67 19E7 57E7 FAFA A48B D582 335A EC16 1FE5 B70D \
    76AB 6488 61CC DE5E F5B7" SIGN2="09FD 0850 7CF1 F447 9F05 9FA3 \
    2A0A 38D6 83FC 1746 F3F5 5A72 6250 E002 DE0B 0E6E F88C AC95 \
    136F 87F2 A945 E4C4 A97F 44B5 74EE 83F3 3F3E 1579 B981 8994"
```

## Example of a License File for a Redundant Server

Here is an example of a completed license file for a redundant license server model:

```
SERVER Server1 1a34567c90d2 27005
SERVER Server2 2a34567f90d3 27005
SERVER Server3 3a34567b90d4 27005
USE_SERVER
VENDOR adskflex port=2080
INCREMENT 54600ACD_2008_0P adskflex 1.000 permanent 5 \
    VENDOR_STRING=commercial:permanent BORROW=4320 SUPERSEDE \
    DUP_GROUP=UH ISSUED=09-Jan-2007 SN=123-12345678 SIGN="15A0 \
    9FD4 0108 1BDE F05D 8960 55C5 0142 1D4F 5570 D4F5 C6D2 949E \
    AAA6 1195 1616 50BD 2A07 14A9 898D 69C9 F833 7EED 4D56 ADCC \
    5CD3 1173 F04A 1A63 8335" SIGN2="1239 48BA 591E 20B8 7EB9 CDF5 \
    2FCF 31F1 62DF 8BED 839D 8A20 5C41 673E 06F9 0B97 179E 4398 \
    9C10 8C5F 8020 EB0D 9AA6 772D FB67 2208 C211 096F E44C F086"
```

**NOTE** The redundant server model requires the addition of a port number (the default is 27005) for each server.

# Example of a License File for Combined Autodesk Product Versions

You can combine a license file for different releases of the same Autodesk product or for different Autodesk products, and run all products from one license server. For example, you can combine a license file for AutoCAD 2008 with license files for AutoCAD and AutoCAD Map.

Here is an example of the contents of a combined license file:

```
SERVER Server1 1a34567c90d2
USE SERVER
VENDOR adskflex port=2080
INCREMENT 42600ACD 2004 OF adskflex 1.000 permanent 3 \
    VENDOR STRING=commercial:permanent BORROW=4320 SUPERSEDE \
    DUP GROUP=UH ISSUED=22-jun-2003 SN=123-12345678
SIGN=6E88EFA8D44C \
INCREMENT 54600ACD 2008 OF adskflex 1.000 permanent 5 \
    VENDOR STRING=commercial:permanent BORROW=4320 SUPERSEDE \
    DUP GROUP=UH ISSUED=09-Jan-2007 SN=123-12345678 SIGN="0247 \
    45D6 87C4 27A5 7F9E F24A ED3D 61E4 6B3B CC5C AD77 B865 9EA8 \
    3D62 0792 0F67 19E7 57E7 FAFA A48B D582 335A EC16 1FE5 B70D \
   76AB 6488 61CC DE5E F5B7" SIGN2="09FD 0850 7CF1 F447 9F05 9FA3
 \backslash
   2A0A 38D6 83FC 1746 F3F5 5A72 6250 E002 DE0B 0E6E F88C AC95 \
    136F 87F2 A945 E4C4 A97F 44B5 74EE 83F3 3F3E 1579 B981 8994"
INCREMENT 51700MAP 2008 OF adskflex 1.000 permanent 5 \
   VENDOR STRING=commercial:permanent BORROW=4320 SUPERSEDE \
    DUP GROUP=UH ISSUED=09-Jan-2007 SN=123-12345678 SIGN="1707 \
    9EAC CBCB 2405 692E 4A89 FC45 C009 E360 944A 14BA E99C 9B24 \
    5A1B 4A44 083A BE5F 3827 AA26 30CC 2AC2 D6B3 A61B AB5E 492E \
    3EBD 0B48 4E75 193A DA82" SIGN2="004A FC90 AB47 3F6B 59BC \
    6681 6971 A76A BA52 98E2 5671 26B3 0E78 791B 109F 0591 7DC3 \
    F09F 4D8D 4FB7 E341 4A03 CD68 1D77 27F8 8555 9CF7 DEDD 9380"
```

# Example of Additional Parameters in a License File

For Autodesk products that are included in a product set and are also sold as an individual product, licenses are allocated based on a sequence of priorities defined in the license file. For those products, information similar to the following example appears in a license file:

```
SERVER Server1 1a34567c90d2
USE SERVER
VENDOR adskflex port=2080
INCREMENT 54600ACD 2008 OF adskflex 1.000 permanent 5 \
   VENDOR STRING=commercial:permanent BORROW=4320 SUPERSEDE \
   DUP GROUP=UH ISSUED=09-Jan-2007 SN=123-12345678 SIGN="0247 \
   45D6 87C4 27A5 7F9E F24A ED3D 61E4 6B3B CC5C AD77 B865 9EA8 \
   3D62 0792 0F67 19E7 57E7 FAFA A48B D582 335A EC16 1FE5 B70D \
   76AB 6488 61CC DE5E F5B7" SIGN2="09FD 0850 7CF1 F447 9F05 9FA3
 \
   2A0A 38D6 83FC 1746 F3F5 5A72 6250 E002 DE0B 0E6E F88C AC95 \
   136F 87F2 A945 E4C4 A97F 44B5 74EE 83F3 3F3E 1579 B981 8994"
INCREMENT PLIST adskflex 1.000 permanent 1 \
   VENDOR STRING=A07:51600ACD
LAND 2007 OF:52200CIV3D 2007 OF;B07:51900AMECH PP 2007 OF:51300IN
VBUN 11 0F:51400INVPRO 11 0F07:51900AMECH PP 2007 0F:51300IN
VBUN 11 0F:51400INVPRO 11 0F
   SUPERSEDE ISSUED=15-jul-2006 SIGN="14C8 A29F BA92 C89A F132 \
   BE66 0206 D8BE F9B7 3FB5 9229 FEB8 2E8D 995E EBB5 1B9E 0142 \
   C933 9483 D0D0 CA94 6532 1CB5 37D7 03CD B085 7301 7484 CA71 \
   2861" SIGN2="0B21 109E EED0 4863 A6E9 6A65 8C7B 6D0B 0B04 \
    2F22 355F 433B 2D81 A540 1D45 55A1 DA71 4024 DA50 35E2 \
    0089 3081 724E 860B A11F EBBE 3641 A1D5"
```

# Package License File Examples

Autodesk offers a package license file option, which allows you use a set of products that are packaged and sold together, while controlling the overall number of licenses you purchased.

Through package licenses, you receive a single license file to run any combination of the packaged products, up to the total number of seats purchased.

For example, if you purchased 100 seats for three Autodesk products, you can use a single license file to run any combination of three products in that package, up to 100 seats.

Following are some package license file examples for single, distributed, and redundant license servers, and one for combined Autodesk product versions.

# Example of a Package License File for a Single Server

Here is an example of a completed license file for a single license server model:

```
SERVER Server1 1a34567c90d2
USE SERVER
VENDOR adskflex port=2080
PACKAGE SERIES 1 adskflex 1.000 COMPONENTS="54700REVIT 2008 OF \backslash
    54600ACD 2008 OF 51300INVBUN 11 OF" OPTIONS=SUITE SUPERSEDE \
    ISSUED=09-Jan-2007 SIGN="1707 9EAC CBCB 2405 692E 4A89 \
    AA26 30CC 2AC2 D6B3 A61B AB5E 492E 3EBD 0B48 4E75 193A DA82"
\
    FC45 C009 E360 944A 14BA E99C 9B24 5A1B 4A44 083A BE5F 3827 \
    SIGN2="004A FC90 AB47 3F6B 59BC 0E6D 6681 6971 A76A BA52 98E2
 \backslash
    5671 26B3 0E78 791B 109F 0591 7DC3 F09F 4D8D 4FB7 E341 4A03 \
    CD68 1D77 27F8 8555 9CF7 DEDD 9380"
INCREMENT SERIES 1 adskflex 1.000 permanent 100 \
    VENDOR STRING=commercial:permanent BORROW=4320 DUP GROUP=UH \
    SUITE DUP GROUP=UHV SN=123-12345678 SIGN="1707 9EAC CBCB \
    692E 4A89 FC45 C009 E360 944A 14BA E99C 9B24 5A1B 4A44 BE5F \
    3827 AA26 30CC 2AC2 D6B3 A61B AB5E 492E 3EBD 0B48 DA82" \
    SIGN2="004A FC90 AB47 3F6B 59BC 0E6D 6681 6971 A76A BA52 \
    5671 26B3 0E78 791B 109F 0591 7DC3 F09F 4D8D 4FB7 E341 4A03 \
    CD68 1D77 27F8 8555 9CF7 DEDD 9380"
```

# Example of a Package License File for a Distributed Server

Here is an example of a completed license file for a distributed license server model:

```
SERVER Server1 1a34567c90d2
USE SERVER
VENDOR adskflex port=2080
PACKAGE SERIES 1 adskflex 1.000 COMPONENTS="54700REVIT 2008 OF \
    54600ACD 2008 OF 51300INVBUN_11_OF" OPTIONS=SUITE SUPERSEDE \
   ISSUED=09-Jan-2007 SIGN="1707 9EAC CBCB 2405 692E 4A89 \
   FC45 C009 E360 944A 14BA E99C 9B24 5A1B 4A44 083A BE5F 3827 \
   AA26 30CC 2AC2 D6B3 A61B AB5E 492E 3EBD 0B48 4E75 DA82" \
   SIGN2="004A FC90 AB47 3F6B 59BC 0E6D 6681 6971 A76A BA52 \
   5671 26B3 0E78 791B 109F 0591 7DC3 F09F 4D8D 4FB7 E341 4A03 \
   CD68 1D77 27F8 8555 9CF7 DEDD 9380"
INCREMENT SERIES 1 adskflex 1.000 permanent 100 \
   VENDOR STRING=commercial:permanent BORROW=4320 DUP GROUP=UH \
   SUITE DUP GROUP=UHV SN=123-12345678 SIGN="1707 9EAC CBCB \
   692E 4A89 FC45 C009 E360 944A 14BA E99C 9B24 5A1B 4A44 083A \
   3827 AA26 30CC 2AC2 D6B3 A61B AB5E 492E 3EBD 0B48 DA82" \
   SIGN2="004A FC90 AB47 3F6B 59BC 0E6D 6681 6971 A76A BA52 \
   5671 26B3 0E78 791B 109F 0591 7DC3 F09F 4D8D 4FB7 E341 4A03 \
   CD68 1D77 27F8 8555 9CF7 DEDD 9380"
```

# Example of a Package License File for a Redundant Server

Here is an example of a completed license file for a redundant license server model:

```
SERVER Server1 1a34567c90d2 27005
SERVER Server2 2a34567f90d3 27005
SERVER Server3 3a34567b90d4 27005
USE SERVER
VENDOR adskflex port=2080
PACKAGE SERIES 1 adskflex 1.000 COMPONENTS="54700REVIT 2008 OF \
    54600ACD 2008 OF 51300INVBUN 11 OF" OPTIONS=SUITE SUPERSEDE \
    ISSUED=09-Jan-2007 SIGN="1707 9EAC CBCB 2405 692E 4A89 \
    FC45 C009 E360 944A 14BA E99C 9B24 5A1B 4A44 083A BE5F \
    AA26 30CC 2AC2 D6B3 A61B AB5E 492E 3EBD 0B48 4E75 DA82" \
    SIGN2="004A FC90 AB47 3F6B 59BC 0E6D 6681 6971 A76A BA52 \
    5671 26B3 0E78 791B 109F 0591 7DC3 F09F 4D8D 4FB7 E341 4A03 \
    CD68 1D77 27F8 8555 9CF7 DEDD 9380"
INCREMENT SERIES 1 adskflex 1.000 permanent 100 \
    VENDOR STRING=commercial:permanent BORROW=4320 DUP GROUP=UH \
    SUITE DUP GROUP=UHV SN=123-12345678 SIGN="1707 9EAC CBCB \
    692E 4A89 FC45 C009 E360 944A 14BA E99C 9B24 5A1B 4A44 BE5F \
    3827 AA26 30CC 2AC2 D6B3 A61B AB5E 492E 3EBD 0B48 DA82" \
    SIGN2="004A FC90 AB47 3F6B 59BC 0E6D 6681 6971 A76A BA52 \
    5671 26B3 0E78 791B 109F 0591 7DC3 F09F 4D8D 4FB7 E341 4A03 \
   CD68 1D77 27F8 8555 9CF7 DEDD 9380"
```

# Example of a Package License File for Combined Autodesk Product Versions

In this example, the first 50 AutoCAD 2008 product (54600ACD\_2008\_0F) licenses that are borrowed are decremented against the top Increment line. The 51st license is decremented from the Package line:

```
SERVER Server1 1a34567c90d2 27005
USE SERVER
VENDOR adskflex port=2080
INCREMENT 54600ACD 2008 OF adskflex 1.000 permanent 50 \
   VENDOR STRING=commercial:permanent BORROW=4320 SUPERSEDE \
    DUP GROUP=UH ISSUED=09-Jan-2007 SN=123-12345678
SIGN=6E88EFA8D44C \
PACKAGE SERIES 1 adskflex 1.000 COMPONENTS="54700REVIT 2008 OF \
    54600ACD 2008 OF 51300INVBUN 11 OF" OPTIONS=SUITE SUPERSEDE \
    ISSUED=09-Jan-2007 SIGN="1707 9EAC CBCB 2405 692E 4A89 \
   FC45 C009 E360 944A 14BA E99C 9B24 5A1B 4A44 083A BE5F \
   AA26 30CC 2AC2 D6B3 A61B AB5E 492E 3EBD 0B48 4E75 DA82" \
   SIGN2="004A FC90 AB47 3F6B 59BC 0E6D 6681 6971 A76A 98E2 \
   5671 26B3 0E78 791B 109F 0591 7DC3 F09F 4D8D 4FB7 E341 4A03 \
   CD68 1D77 27F8 8555 9CF7 DEDD 9380"
INCREMENT SERIES 1 adskflex 1.000 permanent 100 \
   VENDOR STRING=commercial:permanent BORROW=4320 DUP GROUP=UH \
   SUITE DUP GROUP=UHV SN=123-12345678 SIGN="1707 9EAC CBCB \
   692E 4A89 FC45 C009 E360 944A 14BA E99C 9B24 5A1B 4A44 083A \
   3827 AA26 30CC 2AC2 D6B3 A61B AB5E 492E 3EBD 0B48 DA82" \
   SIGN2="004A FC90 AB47 3F6B 59BC 0E6D 6681 6971 A76A BA52 \
   5671 26B3 0E78 791B 109F 0591 7DC3 F09F 4D8D 4FB7 E341 4A03 \
   CD68 1D77 27F8 8555 9CF7 DEDD 9380"
```

In the following example, the first 150 AutoCAD 2008 product (54600ACD\_2008\_0F) licenses that are borrowed are decremented against the Package/Increment line. The 151st license is decremented from the Increment line:

```
SERVER Server1 1a34567c90d2 27005
USE SERVER
VENDOR adskflex port=2080
PACKAGE SERIES 1 adskflex 1.000 COMPONENTS="54700REVIT 2008 OF \
    54600ACD 2008 OF 51300INVBUN 11 OF" OPTIONS=SUITE SUPERSEDE \
    ISSUED=09-Jan-2007 SIGN="1707 9EAC CBCB 2405 692E 4A89 \
    FC45 C009 E360 944A 14BA E99C 9B24 5A1B 4A44 083A BE5F \
    30CC 2AC2 D6B3 A61B AB5E 492E 3EBD 0B48 4E75 193A DA82" \
    SIGN2="004A FC90 AB47 3F6B 59BC 0E6D 6681 6971 A76A BA52 \
    5671 26B3 0E78 791B 109F 0591 7DC3 F09F 4D8D 4FB7 E341 \
    CD68 1D77 27F8 8555 9CF7 DEDD 9380"
INCREMENT SERIES 1 adskflex 1.000 permanent 150 \
    VENDOR STRING=commercial:permanent BORROW=4320 DUP GROUP=UH \
    SUITE DUP GROUP=UHV SN=123-12345678 SIGN="1707 9EAC CBCB \
    692E 4A89 FC45 C009 E360 944A 14BA E99C 9B24 5A1B 4A44 \
    3827 AA26 30CC 2AC2 D6B3 A61B AB5E 492E 3EBD 0B48 DA82" \
    SIGN2="004A FC90 AB47 3F6B 59BC 0E6D 6681 6971 A76A BA52 \
   5671 26B3 0E78 791B 109F 0591 7DC3 F09F 4D8D 4FB7 E341 4A03 \
    CD68 1D77 27F8 8555 9CF7 DEDD 9380"
INCREMENT 54600ACD 2008 OF adskflex 1.000 permanent 50 \
    VENDOR STRING=commercial:permanent BORROW=4320 SUPERSEDE \
    DUP GROUP=UH ISSUED=09-Jan-2007 SN=123-12345678 \
    SIGN=6E88EFA8D44C
```

# **License Types and Behaviors**

Autodesk supports dynamic product usage and license behaviors. This means that you can purchase a specific type of behavior with a specific license and change that license at a later date without having to uninstall and reinstall the Autodesk product.

License types include the following:

- Commercial. A license for a product that was purchased commercially.
- Not for Resale. A license for a product that is not sold commercially.
- Educational (EDU)/Institution. A license designed specifically for educational institutions.
- Student Portfolio. A license for students who are using an Autodesk product as part of their curriculum.

License behaviors are as follows:

- Permanent. Enables permanent use of an Autodesk product.
- Term Extendable. Enables access to an Autodesk product for a limited period of time. The term can be extended at any time.
- Term Non-Extendable. Enables an Autodesk product for a limited period of time. The term cannot be extended.

# **Heartbeat Signal**

When an Autodesk product is running, it communicates with the license server at regular intervals using a communication method known as the "heartbeat" signal. If the heartbeat signal is lost, the server tries to reconnect. If the server cannot reconnect, the user receives a license error.

If the product stops working because it has lost a connection to the server, you must shut down the product, and then restart it. If the problem causing the original loss of the heartbeat signal is resolved and there are available licenses on the server, the program can be restarted.

# **Network Licensing Tools**

This section includes information for installing and configuring the Autodesk Network License Manager on a network, and installing and using the Network License Activation utility.

# 4

### In this chapter

- Install the Autodesk
   Network License Manager
- Install the Network License Activation Utility
- Use the Network License Activation Utility
- Obtain the Server Host Name and Host ID Manually
- Configure the License Server
- Stop and Restart the License Server
- Set Up and Use an Options File
- Uninstall the Network License Manager

# Install the Autodesk Network License Manager

You can install the Network License Manager before or after you use the Installation wizard. The order in which you install the network applications does not matter, as long as you install everything you need and you provide consistent license server information across the network applications.

If an earlier version of the Network License Manager is already installed on the computer, you should upgrade by installing the Autodesk Network License Manager into the same folder where the older version is located. If you choose a different installation folder, you will have two versions of the Network License Manager on the computer.

### To install the Autodesk Network License Manager

- 1 In the AutoCAD 2008 Installation wizard, click Install Tools and Utilities.
- **2** On the Welcome to the AutoCAD 2008 Installation wizard page, click Next.
- **3** On the Select the Products to Install page, make sure Network License Manager is selected and click Next.
- **4** Review the Autodesk software license agreement for your country or region. You must accept this agreement to proceed with the installation. Choose your country or region, click I Accept, and then click Next.

**NOTE** If you do not agree to the terms of the license and wish to terminate the installation, click Cancel.

- 5 On the Review Configure Install page, click Configure.
- **6** Click the Network License Manager tab, if multiple product were selected in step 3.
- **7** On the Select the Installation Location page, either accept the default installation path (*C:\Program Files\Autodesk Network License Manager\*) or click [...] to specify a different path. If you enter a path that does not exist, a new folder is created using the name and location you provide. Click Configuration Complete.

**WARNING** Do not install the Network License Manager on a remote drive. When you install the Network License Manager files, you must provide a path to a local drive. You must specify the drive letter; the universal naming convention (UNC) is not supported.

- **8** Once returned to the Review Configure Install page, click Install to begin installing the Network License Manager and any other selected tools and utilities.
- 9 When the Installation Complete page displays, click Finish.

# Install the Network License Activation Utility

Install the Network License Activation utility so you will be able to obtain a license file over the internet.

### To install the Network License Activation utility

- 1 In the AutoCAD 2008 Installation wizard, click Install Tools and Utilities.
- **2** On the Welcome to the AutoCAD 2008 Installation wizard page, click Next.
- **3** On the Select the Products to Install page, make sure Network License Activation Utility is selected and click Next.
- **4** Review the Autodesk software license agreement for your country or region. You must accept this agreement to proceed with the installation. Choose your country or region, click I Accept, and then click Next.

**NOTE** If you do not agree to the terms of the license and wish to terminate the installation, click Cancel.

- 5 On the Review Configure Install page, click Configure.
- **6** Click the Network License Activation Utility tab, if multiple product were selected in step 3.
- 7 On the Select the Installation Location page, either accept the default installation path (*C:\Program Files\Autodesk Network License Manager\Network License Activation Utility\enu\*) or click [...] to specify a different path. If you enter a path that does not exist, a new folder is created using the name and location you provide. Click Configuration Complete.
- **8** Once returned to the Review Configure Install page, click Install to begin installing the Network License Activation Utility and any other selected tools and utilities.

**9** When the Installation Complete page displays, click Finish.

# **Use the Network License Activation Utility**

With the Network License Activation utility, you can obtain licenses over the Internet. In addition, it registers your product, provides automated support for email if you cannot obtain a license over the Internet, and saves and migrates license files automatically.

When you want to use the Network License Activation utility to obtain a license file, make sure you have the following information available:

- License server information, including host name(s) and host ID(s)
- Serial number of previous product (for upgrades only)
- Access to a location where license files can be saved

### To use your Network License Activation utility (online request)

- 1 On the Start menu (Windows), click All Programs (or Programs) ➤ Autodesk ➤ Network License Manager ➤ AutoCAD 2008 Network License Activation Utility.
- **2** On the Obtain a Network License page, make sure Direct Connect (over the Internet) is active, and then click Next.
- **3** On the Server Information page, enter the following data:
  - The product serial number of Group ID

**NOTE** If you are modifying an existing license file or obtaining a new license for an existing product, your previously entered information might be displayed. Make sure that the serial number that is displayed is the one you want to license. If it is not, enter the correct product serial number.

- The license server model For more information about each license server model, click the ? button.
- The server host name If you don't know the host name, click the [...] button to locate the name of each server you plan to use.

**NOTE** In a Distributed server model, you are limited to a maximum of 20 servers. Once the 20 server limit has been reached, the Add button disappears.

■ The host ID, for each server host name you entered If you cannot find the host ID, click Lookup to have the utility automatically locate the host ID for the server(s).

**NOTE** If your server has more than one network adapter, select the one that corresponds to a physical network adapter. To determine which adapters are physical, enter ipconfig /all at a Windows command prompt and view the Description field above each physical address. If there is more than one physical network adapter, you can use any one of them, as long as it was listed when you ran ipconfig /all. Logical devices such as VPN adapters, PPP adapters, and modems may be listed but are not usable for licensing.

The number of seats for each license server If you choose a Distributed server model, the Seats box is displayed. Enter the number of seats for each license server.

Click Next.

- **4** On the Confirm Server Information page, review the server information you entered, and click Next.
- **5** From the Log In page, enter your User ID and Password and then click Log In.

If you don't have a user account, click the Create a User ID Now link and follow the instructions to create a new user account.

- **6** On the Confirm Your Information page, select a profile and click Next.
- **7** On the License(s) Received page, in the Save License File for [*computer name*] field, enter the location where you want to save your license file, or click Browse to navigate to the location.

**NOTE** It is recommended that you save your license file to the location where you installed the Network License Manager.

The content of this page will differ depending on which server model you selected.

Click Next.

**8** On the License Activation Successful page, click Print to save a printed copy of the license information, or click Done to complete the transaction and exit the Network Activation utility.

After you receive your license file and save it locally, refer to How to Configure a License Server (page 7) to configure your license manager.

### To use your Network License Activation utility (offline request)

- On the Start menu (Windows), click All Programs (or Programs) ➤ Autodesk ➤ Network License Manager ➤ AutoCAD 2008 Network License Activation Utility.
- **2** On the Obtain a Network License page, make sure Direct Connect (over the Internet) is active, and then click Next.
- **3** On the Server Information page, enter the following data:
  - The product serial number of Group ID

**NOTE** If you are modifying an existing license file or obtaining a new license for an existing product, your previously entered information might be displayed. Make sure that the serial number that is displayed is the one you want to license. If it is not, enter the correct product serial number.

- The license server model For more information about each license server model, click the ? button.
- The server host name

If you don't know the host name, click the [...] button to locate the name of each server you plan to use.

**NOTE** In a Distributed server model, you are limited to a maximum of 20 servers. Once the 20 server limit has been reached, the Add button disappears.

■ The host ID, for each server host name you entered If you cannot find the host ID, click Lookup to have the utility automatically locate the host ID for the server(s). **NOTE** If your server has more than one network adapter, select the one that corresponds to a physical network adapter. To determine which adapters are physical, enter ipconfig /all at a Windows command prompt and view the Description field above each physical address. If there is more than one physical network adapter, you can use any one of them, as long as it was listed when you ran ipconfig /all. Logical devices such as VPN adapters, PPP adapters, and modems may be listed but are not usable for licensing.

The number of seats for each license server If you choose a Distributed server model, the Seats box is displayed. Enter the number of seats for each license server.

Click Next.

- **4** On the Confirm Server Information page, review the server information you entered, and click Next.
- **5** If the Product Registration page is displayed, do all of the following:
  - Choose whether the product will be registered to the Company or Individual.
  - Select your country or region of residence.
  - Specify whether this is a product upgrade.

Click Next.

- **6** Enter your personalization data on the Customer Information page and choose how you'd like to receive your activation code. Click Next.
- **7** Review your personalization data on the Confirm Information page and choose the method you'll use to submit your request. Click Close.
  - If you submit your request by email, you will be sent your activation code by the method you specified on the Customer Information page.
  - If you submit your request by fax, phone, or postal mail, the Contact Autodesk page is displayed containing the Autodesk fax number, phone number, and mailing address. You can also print your activation request form.

After you receive your license file and save it locally, refer to How to Configure a License Server (page 7) to configure your license manager.

# Obtain the Server Host Name and Host ID Manually

If you are unable to use the Network License Activation utility to obtain your server host name and host ID, you can obtain this information manually. Autodesk uses the server host name, host ID, and product serial number to generate a license file.

To obtain the information manually, you can use the Windows command prompt or you can run the *lmtools.exe* utility. If you use *lmtools.exe*, do not run it on a remote workstation.

### To obtain the host name and ID using the Windows command prompt

- 1 Click Start menu (Windows) ➤ All Programs (or Programs) ➤ Accessories
   ➤ Command Prompt.
- **2** At the Windows command prompt, enter the following command, and then press ENTER: ipconfig /all
- **3** Locate the Host Name line, and write down the host name.
- **4** Locate the Physical Address line. Write down the physical address *without* the dashes. This is your twelve-character host ID.

**NOTE** If your server has more than one network adapter, select the one that corresponds to a physical network adapter. To determine which adapters are physical: in the Windows command prompt, enter ipconfig /all, and then view the Description field above each physical address. If there is more than one physical network adapter, it does not matter which one you use. You just need to make sure that it is properly installed and is functional. Devices such as VPN adapters, PPP adapters, and modems are not valid.

**5** Close the Windows command prompt.

### To obtain the host name and ID using Imtools.exe

You should be logged in with Administrator rights when working with the LMTOOLS utility.

- **1** Do one of the following:
  - Click Start menu (Windows XP & 2000) ➤ All Programs (or Programs)
     ➤ Autodesk ➤ Network License Manager ➤ LMTOOLS.
  - Right-click the LMTOOLS icon (Windows Vista) on the desktop and choose Run As Administrator.
- 2 In the Lmtools program, click the Systems Settings tab.
- **3** On the Systems Settings tab, locate the Computer/Hostname box. Copy the host name and paste the information into a text editor.
- **4** Locate the Ethernet Address box. The ethernet address is the host ID. It consists of twelve characters. Write down the information. If your ethernet address is more than twelve characters, write down the first twelve characters only.

**NOTE** If your server has more than one ethernet adapter, select the one that corresponds to the physical network adapter.

5 Close *Imtools.exe*.

# **Configure the License Server**

You configure a license server so that you can manage your Autodesk product licenses. Configure the license server with the *lmtools.exe* utility.

### To configure the license server

You should be logged in with Administrator rights when working with the LMTOOLS utility.

- **1** Do one of the following:
  - Click Start menu (Windows XP & 2000) ➤ All Programs (or Programs)
     ➤ Autodesk ➤ Network License Manager ➤ LMTOOLS.
  - Right-click the LMTOOLS icon (Windows Vista) on the desktop and choose Run As Administrator.

- **2** In the Lmtools program, on the Service/License File tab, select the Configure Using Services option.
- **3** Click the Config Services tab.
- **4** On the Config Services tab, in the Service Name list, select a service name or do one of the following:
  - If a service name is selected, verify that it is the one you want to use to manage licenses.
  - If no service name exists, enter the service name you want to use to manage licenses.

**NOTE** If you have more than one software vendor using FLEXIm<sup>®</sup> for license management, the Service Name list contains more than one option.

5 In the Path to Lmgrd.exe File box, enter the path to the Network License Manager daemon (*lmgrd.exe*), or click Browse to locate the file.
Deside fault, this daemon is installed in the Dramon File) Acts daeh Network

By default, this daemon is installed in the \*Program Files*\*Autodesk Network License Manager* folder.

- **6** In the Path to the License File box, enter the path to your license file, or click Browse to locate the file.
- 7 In the Path to the Debug Log File box, enter a path to create a debug log, or click Browse to locate an existing log file.
- 8 To run *lmgrd.exe* as a service, select Use Services.
- **9** To automatically start *lmgrd.exe* when the system starts, select Start Server at Power Up.
- **10** Click Save Service to save the new configuration under the service name you selected in step 4. Click Yes.
- **11** Click the Start/Stop/Reread tab.
- **12** On the Start/Stop/Reread tab, do one of the following:
  - If a service has not yet been defined for Autodesk, click Start Server to start the license server.
  - If a service for Autodesk is already defined and running, click ReRead License File to refresh the Network License Manager with any changes made to the license file or Options file. The license server starts running and is ready to respond to client

The license server starts running and is ready to respond to client requests.

13 Close Intools.exe.

# Stop and Restart the License Server

Before you can perform any system maintenance on your license server, you must stop the license server. When you have completed maintenance, you can restart the license server.

### To stop the license server

You should be logged in with Administrator rights when working with the LMTOOLS utility.

- **1** Do one of the following:
  - Click Start menu (Windows XP & 2000) ➤ All Programs (or Programs)
     ➤ Autodesk ➤ Network License Manager ➤ LMTOOLS.
  - Right-click the LMTOOLS icon (Windows Vista) on the desktop and choose Run As Administrator.
- **2** In the Lmtools program, on the Service/License File tab, select the Configure Using Services option.
- 3 Select the service name for the license server you want to start manually.
- **4** Click the Start/Stop/Reread tab.
- 5 On the Start/Stop/Reread tab, click Stop Server.
- 6 Close *Imtools.exe*.

### To restart the license server

You should be logged in with Administrator rights when working with the LMTOOLS utility.

- **1** Do one of the following:
  - Click Start menu (Windows XP & 2000) ➤ All Programs (or Programs)
     ➤ Autodesk ➤ Network License Manager ➤ LMTOOLS.
  - Right-click the LMTOOLS icon (Windows Vista) on the desktop and choose Run As Administrator.

- **2** In the Lmtools program, on the Service/License File tab, select the Configure Using Services option.
- 3 Select the service name for the license server you want to start manually.
- 4 Click the Start/Stop/Reread tab.
- 5 On the Start/Stop/Reread tab, click Start Server to restart the license server.

# Set Up and Use an Options File

With an Options file, you set configuration options for managing licenses on each license server that you set up. An Options file sets parameters that the license file reads and the Lmgrd program executes.

If you want have the same license behavior on some or all of your license servers, you must save the same Options file to each of those license servers. If you want to specify different license behavior on different license servers, you must create an Options file for each license behavior. You must save each Options file to the server where you want specific license behavior.

**NOTE** For Options file changes to take effect on a license server, you must save the Options file, and then use *Imtools.exe* to reread the license file.

With an Options file, you can do the following:

- Create a Report Log (page 49)
- Configure License Borrowing (page 50)
- Set Up License Timeout (page 51)

Here is an example of the contents of an Options file:

REPORTLOG=c:\test\report.rl

BORROW\_LOWWATER Autodesk\_f1 3

TIMEOUT Autodesk\_f1 7200

You can also set up advanced license parameters, such as reserving a license, restricting license usage, or defining groups of users. To learn more about setting advanced Options file parameters, see the FLEX*Im* documentation in the *Program Files*\*Autodesk Network License Manager*\*docs*\*FlexUser* folder.

### To create an Options file

You should be logged in with Administrator rights when working with the LMTOOLS utility.

1 Open a text editor, enter the parameters you want, and then save the document as a file named *adskflex.opt* to the same location where you saved the license file.

**NOTE** Make sure you save the file with the extension *.opt.* The default extension *.txt* is not recognized by the Network License Manager.

- **2** Do one of the following:
  - Click Start menu (Windows XP & 2000) ➤ All Programs (or Programs)
     ➤ Autodesk ➤ Network License Manager ➤ LMTOOLS.
  - Right-click the LMTOOLS icon (Windows Vista) on the desktop and choose Run As Administrator.
- **3** In the Lmtools program, on the Start/Stop/Reread tab, click ReRead License File.
- 4 Close Intools.exe.

# **Create a Report Log**

In the Options file, you can create a report log file that is used with SAMreport-Lite.

### To create a report log

- 1 In a text editor, open the Options file, *adskflex.opt*.
- **2** In the Options file, enter the following syntax on its own line (with REPORTLOG entered in uppercase, as shown):

REPORTLOG [+]report\_log\_path

For example, the syntax REPORTLOG +"c:\My Documents\report.rl" means that a report log named *report.rl* is located in the folder *c:\My Documents*.

**NOTE** Path names that contain spaces must be enclosed in quotation marks.

In the REPORTLOG syntax, "[+]" means that entries to the log file you create are appended rather than replaced each time the Network License Manager is restarted. (It is recommended that you use this option so that you retain a history of log entries.)

# **Configure License Borrowing**

If your Autodesk product supports the license borrowing feature, you can use the Options file to configure license borrowing options. For example, you can define the maximum number of licenses that cannot be borrowed from your network at any one time. In addition, you can define which users can borrow an Autodesk product license. Licenses are borrowed per user, not per machine.

**NOTE** If your Autodesk product supports license borrowing, and licenses are borrowed from a redundant license server pool, you must restart the license server after you stop the Network License Manager.

At the end of a borrow period, the borrowed license is automatically disabled on the user's computer and becomes available again on the license server. Users can also return a license before a borrow period has ended.

### To set license borrowing parameters

1 In the Options file, enter the following syntax on its own line (with BORROW\_LOWWATER entered in uppercase, as shown):

BORROW\_LOWWATER feature\_code n

In the BORROW syntax, "feature\_code" is the name of the product in the license file, and "n" is the number of licenses that cannot be borrowed.

For example, the syntax BORROW\_LOWWATER Autodesk\_f1 3 means that for the product Autodesk\_f1, three licenses cannot be borrowed from the license server.

2 Enter the following syntax on the next line (with MAX\_BORROW\_HOURS entered in uppercase, as shown):

MAX\_BORROW\_HOURS feature\_code n

In this syntax, "n" is the number of hours that a license can be borrowed.

For example, the syntax MAX\_BORROW\_HOURS Autodesk\_f1 360 means that for product Autodesk\_f1, licenses can be borrowed for 360 hours, or 15 days.

**NOTE** Licenses are borrowed in increments of 24 hours only. Any number that is more than a 24-hour increment is not used. For example, the number 365 would be rounded down to 360 hours, or 15 days.

For more information about setting up the license borrowing feature, see the FLEXIm documentation in the *Program Files\Autodesk Network License Manager\Docs\FlexUser* folder.

NOTE Users can borrow a license in an Autodesk product by clicking the Tools menu ➤ License Borrowing, or by entering borrowlicense on the Autodesk product command line. Help for this feature is available in the Borrow a License for [Autodesk product name] window and in \Program Files \[Autodesk product name] \Help \[Autodesk product name] brw.chm.

# Set Up License Timeout

License timeout is set in the Options file to determine how long a product session can be idle before the license is reclaimed by the license server. When you set this flag in the Options file, a user's license is reclaimed by the license server if the product is idle on a workstation for more than the timeout period you define.

If a user's license is lost because of the idle timeout, the product attempts to claim a new license once the user uses the product again. If no license is available, the user can save work before the product shuts down.

### To set license timeout parameters

 In the Options file, enter the following syntax on its own line (with TIMEOUT entered in uppercase, as shown): TIMEOUT feature\_code n

In the TIMEOUT syntax, "feature\_code" is the name of the product (referred to in the INCREMENT line in the license file), and "n" is the number of seconds before an inactive license is reclaimed by the license server.

For example, the syntax TIMEOUT Autodesk\_f1 7200 means that for the product Autodesk\_f1, the license timeout period is set for 7200 seconds, or two hours.

For more information about using the license timeout feature, see the FLEXIm documentation in the *Program Files* \*Autodesk Network License Manager*\*Docs* \*FlexUser* folder.

# **Uninstall the Network License Manager**

You can uninstall the Network License Manager from the license server. When you uninstall the Network License Manager, licenses are no longer available to your users.

### To uninstall the Network License Manager

- **1** Do one of the following:
  - Click Start menu (Windows XP & 2000) ➤ All Programs (or Programs)
     ➤ Autodesk ➤ Network License Manager ➤ LMTOOLS.
  - Right-click the LMTOOLS icon (Windows Vista) on the desktop and choose Run As Administrator.
- **2** In the Lmtools program, on the Service/License File tab, select the Configure Using Services option.
- 3 In the Lmtools program, click the Start/Stop/Reread tab.
- 4 On the Start/Stop/Reread tab, click Stop Server.
- 5 Close *Imtools.exe*.
- 6 In the Windows Control Panel, double-click Add/Remove Programs.
- 7 In the Add/Remove Programs window, click Autodesk Network License Manager. Click Remove.
- 8 If prompted, restart your computer.

**NOTE** You must manually delete files that you created for use with the Network License Manager (such as log files, license files, and the Options file). They are not automatically deleted when you uninstall the Network License Manager.

# Glossary

*adskflex.exe* The Autodesk vendor daemon used with the FLEXIm license technology. This daemon keeps track of the Autodesk licenses that are checked out and the workstations that are using the licenses.

ADSKFLEX\_LICENSE\_FILE In a distributed license server configuration, the environment variable used to point a workstation to the distributed license servers.

**borrowed license** A license that allows you to use an Autodesk product for a limited period of time without having to buy a separate license or have network access to the license server. Previous versions of your Autodesk product may have used the License Configuration Switcher.

**daemon** A program that runs continuously in the background of a computer. The daemon handles requests from the computer and then forwards the requests to other programs or processes. The Network License Manager uses two daemons: the vendor daemon (*adskflex.exe*) and the license manager daemon (*lmgrd.exe*).

**debug log file** A file used with FLEXIm to log connection activity (such as license failure or starting and stopping) between the Network License Manager and the workstation.

**deployment** The files and folders created on a server and used by workstations to install Autodesk programs.

**distributed server** A license server configuration option in which several servers are used to manage license distribution. Each distributed license server has a unique license file and a fixed number of licenses. If one distributed license server fails, the other servers are still able to distribute their licenses.

ethernet address See host ID.

**FLEXIm** The Macrovision Corporation license management technology implemented in the Autodesk family of products.

**heartbeat signal** The communication signal between the Network License Manager and the workstation to verify that the workstation is accessible and has an active Autodesk product session running.

**host ID** The unique hardware address of a network adapter. Also known as *ethernet address* or *physical address*.

**host name** The TCP/IP name associated with a computer. FLEXIm technology uses the host name as a parameter; the host name must be distinguished from the NetBIOS (server) name.

idle A state of inactivity in your product that prompts a network license server to reclaim a license. Your product may be considered idle for a number of reasons, such as when there have been no keystrokes or mouse clicks within the product or if no commands, LISP expressions, menu macros, or scripts are in progress for the period of time that is defined in the Options file. See also *license timeout*.

**JRE (Java Runtime Environment)** A program that is required to run Java programs. This program must be installed with SAMreport-Lite.

license configuration switcher See borrowed license.

**license file** A file used with FLEXIm that controls the number of available seats. This file must be in ASCII plain text format.

license server A server that contains the Network License Manager.

**license timeout** A feature that allows you to set up a timeout period on your license server to automatically return an idle license to the server so that it is available for use again.

*licpath.lic* In both single and redundant server configurations, the file used to point the workstation to the FLEXIm license server. *Licpath.lic* is located in the root installation folder.

*lmgrd.exe* The license manager daemon. This daemon handles the original contact with the program, and then passes the connection to the vendor demon, *adskflex.exe*.

*Imtools.exe* A graphical user interface utility used to administer the FLEXIm license technology. (*Lmutil.exe* is the command line version of this utility.)

*lmutil.exe* A command line utility used to administer the FLEXIm license technology. (*Lmtools.exe* is the graphical user interface version of this utility.)

master daemon See *lmgrd.exe*.

**Network License Activation utility** A utility that allows network administrators to license and authorize network versions of an Autodesk product over the Internet.

**network license installation** A type of installation that requires you to install and run the Network License Manager from a network server. You must install and configure the Network License Manager before clients can run the Autodesk product.

**Network License Manager** The technology used by Autodesk for network license management.

**Options file** The file used by FLEXIm to control license manager parameters, such as reserving licenses and creating report logs used with SAMreport-Lite.

physical address See host ID.

**redundant server** A license server configuration option in which three servers are used to administer licenses. The redundant servers share a license file and a pool of licenses. The redundant server pool remains functional as long as two of the three servers are running.

**report log file** A file used with FLEXIm and SAMreport-Lite. This log file provides information about network license usage. The Options file creates the report log.

runtree The location of Autodesk product program files, such as *acad.exe*.

**SAMreport-Lite** A version of Macrovision Corporation's SAMreport tool. SAMreport-Lite is included on the Autodesk product CD-ROM.

vendor daemon See adskflex.exe.

workstation A desktop computer used by an individual user on a network.

# Index

# Α

AdLM. See Network License Manager ADSKFLEX LICENSE FILE environment variable 53 adskflex.exe (Autodesk vendor daemon) 14, 23, 53 determining the version installed 14 termination of 23 append symbol (report log file) 50 Autodesk License Manager. See Network License Manager Autodesk products 12, 22, 27, 29, 33, 36, 54-55 deploying from network locations 12 heartbeat signal between license servers and 36, 54 idle state 54 license file not specific to 27 license files for combined product versions 29, 33 license requests 2.2 runtree program file location 55 Autodesk vendor daemon. See adskflex.exe

### В

BORROW license file parameter definitions 23 borrow. *See* license borrowing borrowed licenses 53 *See also* license borrowing borrowing licenses 51 borrowlicense command 36

### С

cascading license file examples 29 Commercial licenses 35 communication protocol 12 Network License Manager requirement 12 configuring 16, 45, 48, 50–51 license borrowing 16, 50 license servers 45, 48 with Options file 48 license timeout 16, 51

## D

daemons 23.53 defined 53 master daemon. See lmgrd.exe (license manager daemon) vendor daemons See also adskflex.exe (Autodesk vendor daemon) debug log file 53 deployment, defined 53 distributed license server model 20. 27. 31, 53 package license file example 31 standard license file example 27 DUP\_GROUP license file parameter definition 23

## Ε

Educational (EDU)/Institution licenses 35 Ethernet adapters, selecting 45 Ethernet address. *See* host ID (license server) example license files 26, 30

### F

files (Network License Manager) 52 uninstalling 52 FLEX*lm* 53 FLEX*Im* tools 13–16 backwards compatibility 14 backwards compatibility of version 10.1.5 15 determining the version installed 14 license server management utilities 15 Options file 16 system requirements 13 updating 13–14 uses 13

## Н

heartbeat signal 36, 54 host ID (license server) 4, 6, 41–42, 54 entering 4, 6, 41–42 host name (license server) 44, 54 obtaining 44

# I

idle state (Autodesk products) 54 idle timeout. See license timeout INCREMENT license file parameter definitions 23 installing 17, 38–39 Network License Activation Utility 39 Network License Manager 38 SAMreport-Lite 17 installing utilities 2–3, 38–39 Network License Activation Utility 3, 39 Network License Manager 2,38 ISSUED license file parameter definition 23

## J

| Java Runtime Environment (JRE) | 54 |
|--------------------------------|----|
| JRE (Java Runtime Environment) | 54 |

### L

license borrowing 16, 50–51 configuring 16,50 using 51 license configuration switchers. See borrowed licenses license file 13, 23, 26, 29–30, 54 additional parameters in 29 cascading license examples 29 examples 26 obtaining license file data 13 package examples 30 parameter definitions 23 standard examples 26 license files 4–7, 40–42, 44 modifying 4, 6, 40, 42 save location 5, 7, 41, 44 license manager daemon. See Imgrd.exe license servers 8, 15, 20, 36, 45-47, 54 configuring 20, 45 models 20 heartbeat signal between Autodesk products and 36, 54 host ID. See host ID host name. See host name management utilities 15 models 20 restarting 47 saving configurations 8,46 stopping 47 system maintenance requirement 47 license timeout 16, 51, 54 configuring 16, 51 license usage reports. See report log files license usage reports. See SAMreport-Lite license reporting tool licenses (network licenses) 22-23, 35-36, 48, 53, 55 advanced parameters 48 availability 22 behaviors (term limits) 36, 48 specifying 48 borrowed licenses See also license borrowing

installation 55 loss through vendor daemon termination 23 manager. See Network License Manager operation 22 servers. See license servers timeout. See license timeout types (usage types) 35 usage reports. See report log files usage reports. See SAMreport-Lite license reporting tool licpath.lic 54 lmgrd.exe (license manager daemon) 8, 14, 22, 46, 54 determining the version installed 14 folder path 46 path to 8 running as a service 8 starting on system startup 8, 46 *Intools.exe* utility 14–15, 44–46, 54 configuring license servers with 46 determining the version installed 14 folder location 15 obtaining license server host name and ID with 44–45 *lmutil.exe* utility 14–15, 54 determining the version installed 14 folder location 15 log files 53 debug log file 53 See also report log files

### Μ

master daemon. *See Imgrd.exe* (license manager daemon) monitoring license usage. *See* report log files monitoring license usage. *See* SAM*report*-Lite license reporting tool multiple license servers, models 20

### Ν

network adapters 4, 6, 41, 43 selecting 4, 6, 41, 43 Network Installation wizard 12 Network License Activation utility 3 Network License Activation Utility 3–5, 13, 39–40, 42, 55 installing 3–5, 39–40, 42 13, 40 uses Network License Authorization utility 13, 55 network license installation 55 Network License Manager 2, 12, 20, 22, 38, 52–53, 55 daemons 22.53 files 52 uninstalling 52 installing 2,38 license operation 22 license server models 20 uninstalling 52 upgrading 38 network license servers. See license servers network licenses See also licenses network licensing tools. See Network License Activation utility Not for Resale licenses 35 Number of Licenses license file parameter definition 23

## 0

Options file (FLEX*lm*) 16, 48–51, 55 configuring license borrowing 16, 50 configuring license servers 48 configuring license timeout 16, 51 creating 49 creating report log files 16, 49 example 48 uses 16, 48

### Ρ

package license file examples 30 PACKAGE license file parameter definitions 23 parameters in license files 29 path names, entering names with spaces 49 Permanent licenses 36 physical address. See host ID (license server) physical network adapters 4, 6, 41, 43 selecting 4, 6, 41, 43 plus sign (bracketed), report log file append symbol 50 products. See Autodesk products

## R

redundant license server model 21, 28, 32, 54–55 *licpath.lic* path file 54 package license file example 32 standard license file example 28 report log files (license usage) 16, 49, 55 creating 16, 49 *See also* SAM*report*-Lite license reporting tool restarting, license servers 47 runtree Autodesk product program file location 55

### S

sample license files 26, 30 SAMreport-Lite license reporting tool 16, 55 See also report log files Serial Number license file parameter definition 23 server host name. See host name (license server) SERVER license file parameter definitions 23 servers 27 license. See license servers

sample license files 27 service names (for managing licenses), selecting 46 setting up. See configuring SIGN license file parameter definition 23 single license server model 20, 27, 31, 54 *licpath.lic* path file 54 package license file example 31 standard license file example 27 standard license file examples 26 starting 8,46-47 license server 47 restarting 47 lmgrd.exe (license manager) daemon on system startup - 8 *lmgrd.exe* license manager daemon on system startup 46 See also restarting stopping license servers 47 Student Portfolio licenses 35 SUPERSEDE license file parameter definition 23

### Т

Term Extendable licenses 36 Term Non-Extendable licenses 36 timeout feature (licenses). *See* license timeout

### U

uninstalling 52 Network License Manager 52 updating 13–14 FLEX*lm* tools 13–14 upgrading Network License Manager 13, 38

### V

vendor daemons 23 See also adskflex.exe (Autodesk vendor daemon) VENDOR license file parameter definitions 23 VENDOR\_STRING license file parameter definition 23

### W

Windows command prompt, obtaining license server host name and ID from 44 workstations, defined 55